## **Completing Online CERT Modules**

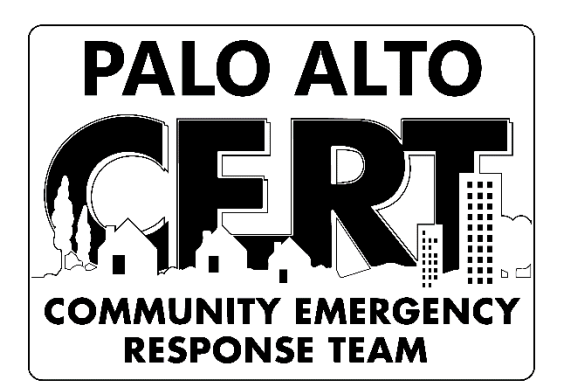

## To complete the three online modules for this course do the following:

The CERT Hybrid Curriculum is on the State of California Standard Training Institute (CSTI) Learning Management System (LMS) web site. To access that you first must register on LMS.

Go to the LMS Link

Step 1. Click on the "Register" button and follow instructions to register.

**Step 2.** After you have registered, return to the URL and click the purple "login" button and log in.

Step 3. After you have logged in, click on the yellow "Browse Training" button.

**Step 4.** In the left menu, under "Type" there are 4 icons. Click the third one that looks like a stack of books.

Step 5. "CERT Basic Course Hybrid Training" should be at the top. Select that.

**Step 6.** On the right side click the "Open Curriculum" button.

**Step 7.** The three units to complete are:

- Unit 2: CERT Organization
- Unit 5: Disaster Psychology
- Unit 8: Terrorism

Scroll to the Unit you want to take and select "Launch".

Step 8. After a Unit is completed it will show a check mark beside the Unit.

**Step 9.** You will also receive a CERTIFICATE showing you completed that module. Save all certificates and bring to class with you on the first night of training (or email them us).